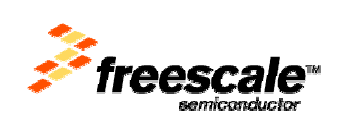

# Lab 3: "Generate makefiles and run from command line"

Goals:

- Be able to generate makefiles
- Using make files in and outside of Eclipse

# **Generate Makefiles**

**1)** Go to the CodeWarrior installation folder eclipse/plugins

## Search and open:

com.freescale.core.ide.commandLineDriver\_
2.0.1.FSL\_{build\_number}

**\*Note:** This tool is available with the CodeWarrior IDE version 10.1.1 or higher.

| File Edit View                        | Favorites Tools Help        |                                                            |             |                      |                    |
|---------------------------------------|-----------------------------|------------------------------------------------------------|-------------|----------------------|--------------------|
| G Back 🔹 🕥                            | - 🏂 🔎 Search 👔              | Folders                                                    |             |                      |                    |
| Address 🛅 C:\Progr                    | am Files\Freescale\CW MCU \ | 10.1\eclipse\plugins\ <mark>com.freescale.core.id</mark> e | commandLine | Driver_2.0.1.FSL_b15 | 2105-A22 🛛 👻 🛃 Go  |
| Folders                               | ×                           | Name 🔺                                                     | Size        | Туре                 | Date Modified      |
| 🗄 🚞 do:                               | (ygen 🔥                     | META-INF                                                   |             | File Folder          | 2/9/2011 12:51 PM  |
| 🔁 Fre                                 | eRIP3                       | com.freescale.core.ide.comm                                | 8 KB        | Executable Jar File  | 1/24/2011 12:23 PM |
| 🖃 🧰 Fre                               | escale                      | ccd ecd                                                    | 24 KB       | File                 | 1/24/2011 12:23 PM |
| E 🗀                                   | CodeWarrior for ColdFire    | ecd.exe                                                    | 92 KB       | Application          | 1/24/2011 12:23 PM |
|                                       | CodeWarrior for Microcol    | 👚 plugin.xml                                               | 1 KB        | XML Document         | 1/24/2011 12:23 PM |
|                                       | CodeWarrior for Microcol    |                                                            |             |                      |                    |
| 🖽 🧰                                   | CodeWarrior for S12(X)1 =   |                                                            |             |                      |                    |
| · · · · · · · · · · · · · · · · · · · | CW MCU v10.0                |                                                            |             |                      |                    |
| 8 🚞                                   | CW MCU v10.1                |                                                            |             |                      |                    |
| Œ                                     | 🚞 analysis                  |                                                            |             |                      |                    |
| ۲                                     | Cross_Tools                 |                                                            |             |                      |                    |
|                                       | Drivers                     |                                                            |             |                      |                    |
| 8                                     | C eclipse                   |                                                            |             |                      |                    |
|                                       | 🗉 🚞 configuration           |                                                            |             |                      |                    |
|                                       | C Documentation             |                                                            |             |                      |                    |
|                                       | 🛅 dropins                   |                                                            |             |                      |                    |
|                                       | 📧 🚞 features                |                                                            |             |                      |                    |
|                                       | 🗄 🧰 jre                     |                                                            |             |                      |                    |
|                                       | 🗄 🧰 p2                      |                                                            |             |                      |                    |
|                                       | 🗷 🚞 plugins                 |                                                            |             |                      |                    |
|                                       | 🗄 🚞 com.freescal            |                                                            |             |                      |                    |
|                                       | 🗄 🚞 com.freescal 🔤          |                                                            |             |                      |                    |
|                                       | 🛱 Sources 🞽                 |                                                            |             |                      |                    |

2) Copy ecd.exe to eclipse folder

| et. etc. uno es                          | where Table Itale        |                             |       |                        |                    |            |
|------------------------------------------|--------------------------|-----------------------------|-------|------------------------|--------------------|------------|
| File Edit View Fav                       | orites Tools Help        |                             |       |                        |                    | <i>n</i> i |
| 🔇 Back 🝷 🕥 -                             | 🤌 🔎 Search 🧯             | > Folders                   |       |                        |                    |            |
| Address 🛅 C:\Program F                   | Files\Freescale\CW MCU \ | (10.1 <mark>)eclipse</mark> |       |                        | >                  | Go         |
| Folders                                  | ×                        | Name 🔺                      | Size  | Туре                   | Date Modified      |            |
| 🗷 🚞 doxyge                               | en 🔨                     | Configuration               |       | File Folder            | 4/11/2011 4:56 PM  |            |
| FreeRI                                   | P3                       | Documentation               |       | File Folder            | 2/22/2011 9:21 AM  |            |
| 😑 🧰 Freesc                               | ale                      | C dropins                   |       | File Folder            | 2/9/2011 12:51 PM  |            |
| 🗄 🧰 Co                                   | deWarrior for ColdFire   | C features                  |       | File Folder            | 4/7/2011 1:11 PM   |            |
| 🗄 🧰 Co                                   | deWarrior for Microco    | Dire                        |       | File Folder            | 2/9/2011 12:51 PM  |            |
| 🖽 🧰 Co                                   | deWarrior for Microco    | 2 p2                        |       | File Folder            | 4/8/2011 6:07 PM   |            |
| 🗄 🧰 Co                                   | deWarrior for S12(X)     | Coplugins                   |       | File Folder            | 4/7/2011 1:11 PM   |            |
| E CW                                     | / MCU v10.0              | Cources                     |       | File Folder            | 2/22/2011 9:21 AM  |            |
| 🖃 🧰 CW                                   | / MCU v10.1              | 🕋 artifacts.xml             | 6 KB  | XML Document           | 4/7/2011 1:11 PM   |            |
| 🗷 🖻                                      | analysis                 | 🕋 content.xml               | 36 KB | XML Document           | 10/17/2008 3:39 PM |            |
| E 🍋                                      | Cross Tools              | PCW MCU V10.1               | 1 KB  | Shortcut               | 4/2/2011 11:52 AM  |            |
| B 🍋                                      | Drivers                  | 🔎 cwide.exe                 | 56 KB | Application            | 2/4/2011 2:49 AM   |            |
| 🖃 🧰                                      | eclipse                  | 📴 cwide.ini                 | 1 KB  | Configuration Settings | 4/7/2011 1:11 PM   |            |
|                                          | Configuration            | cwide.properties            | 1 KB  | PROPERTIES File        | 1/24/2011 7:23 AM  |            |
|                                          | Documentation            | Cwidec.exe                  | 31 KB | Application            | 1/24/2011 7:23 AM  |            |
|                                          | dropins                  | 🖬 cwide-env                 | 1 KB  | File                   | 2/4/2011 3:03 AM   |            |
| (H)                                      | features (               | ecd.exe                     | 92 KB | Application            | 1/24/2011 12:23 PM |            |
|                                          | ire ire                  | hs_err_pid2852.log          | 21 KB | Text Document          | 4/5/2011 1:21 PM   |            |
|                                          | D2                       | 🔋 hs_err_pid4700.log        | 23 KB | Text Document          | 4/5/2011 7:01 PM   |            |
|                                          |                          | 🗐 hs_err_pid5724.log        | 23 KB | Text Document          | 4/5/2011 12:45 PM  |            |
| 1000                                     | E Com.freescal           | 🖬 log4cxx.xml.temp          | 1 KB  | TEMP File              | 4/11/2011 3:41 PM  |            |
|                                          | 🗉 🦳 com.freescal         | 📄 site.xml                  | 1 KB  | XML Document           | 10/17/2008 3:39 PM |            |
|                                          | Cources                  | 🖬 site.xml.back             | 3 KB  | BACK File              | 5/28/2008 11:30 AM |            |
| 4 100 100 100 100 100 100 100 100 100 10 | >                        | 🗐 traceData.txt             | 0 KB  | Text Document          | 3/9/2011 11:41 AM  |            |

**3)** For the tool to work properly, ensure that the following two plugins are present in the eclipse/plugins directory

com.freescale.core.ide.generateMakefiles\_
1.0.0.FSL\_{build\_number}

com.freescale.core.ide.generateMakefiles.
nl1\_1.0.0.FSL\_{build\_number}

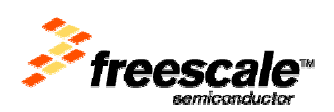

| File       Edd       View       Favorites       Tools       Help                                                                                                    | C:\Program Files\Freescale\CW MCU v10.1\eclipse\plugins                                                                                                    |
|----------------------------------------------------------------------------------------------------|----------------------------------------------------------------------------------------------------|
| Back       Image: Search       Image: Search       Image: Search         Address       C:\Program Files\Freescale\CW MCU v10.1\edlpsekplugins         Folders       X       Name         ComPlus Applications       Image: Com. Freescale.core.ide.cdt.toolchain_1.6.2.FSL_b15_2105-A22         Image: Dell       Image: Com. Freescale.core.ide.com.andl.meDriver.rll_1.0.3.FSL_b15_2105-A22         Image: Dell       Image: Com. Freescale.core.ide.com.andl.meDriver.rll_1.0.3.FSL_b15_2105-A22         Image: DIFX       Image: Com. Freescale.core.ide.com.andl.meDriver.rll_1.0.3.FSL_b15_2105-A22         Image: DIFX       Image: Com. Freescale.core.ide.com.andl.meDriver.rll_1.1.8.FSL_b15_2105-A22         Image: DIFX       Image: Com. Freescale.core.ide.com.andl.meDriver.rll_1.1.8.FSL_b15_2105-A22         Image: DIFX       Image: Com. Freescale.core.ide.com.andl.meDriver.rll_1.1.8.FSL_b15_2105-A22         Image: DIFX       Image: Com. Freescale.core.ide.com.andl.meDriver.rll_1.1.8.FSL_b15_2105-A22         Image: DIFX       Image: Com. Freescale.core.ide.com.andl.meDriver.rll_1.1.8.FSL_b15_2105-A22         Image: DIFX       Image: Com. Freescale.core.ide.com.andl.meDriver.rll_1.1.8.FSL_b15_2105-A22         Image: Dify CodeWarrior for Microcor       Image: CodeWarrior for Microcor         Image: CodeWarrior for Microcor       Image: CodeWarrior for Microcor         Image: CodeWarrior for Microcor       Image: CodeWarrior for Microcor                                                                                                    | File Edit View Favorites Tools Help                                                                                                    |
| Address       C:\Program Files\Freescale\CW MCU v10.1\eclipse\plugins         Folders       X       Name         Folders       ComPlus Applications       ComPlus Applications         Dell       ComPlus Applications       Com. Freescale. core. ide. changewizard_1.0.3.FSL_b15_2105-A22         Dell       ComPlus Applications       Com. Freescale. core. ide. commandLineDriver .11_2.0.1.FSL_b15_2105-A22         Dell       ComPus Applications       Com. Freescale. core. ide. commandLineDriver .11_2.0.1.FSL_b15_2105-A22         Dell       Com. Freescale. core. ide. commandLineDriver .11_0.1.FSL_b15_2105-A22       Com. Freescale. core. ide. comprojectImporter_1.0.1.FSL_b15_2105-A22         DiFX       CodeWarrior for ColdFire       CodeWarrior for Microcor       Com. Freescale. core. ide. dropSupport.11_0.3.FSL_b15_2105-A22         CodeWarrior for Microcor       CodeWarrior for Microcor       CodeWarrior for Microcor       Com. Freescale. core. ide. dropSupport.11_1.0.3.FSL_b15_2105-A22         CodeWarrior for Microcor       CodeWarrior for Microcor       Com. Freescale. core. ide. generateMakeFiles.11_0.0.FSL_b15_2105-A22         Com MCU v10.0       Com. Freescale. core. ide. generateMakeFiles.11_0.0.FSL_b15_2105-A22       Com. Freescale. core. ide. generateMakeFiles.11_0.0.FSL_b15_2105-A22         Com. Freescale. core. ide. newExternaFile .11_0.0.FSL_b15_2105-A22       Com. Freescale. core. ide. newExternaFile .11_0.0.FSL_b15_2105-A22       Com. Freescale. core. ide. newExternaFile .11_                                                                                                    | 🔇 Back 👻 🕥 - 🏂 🔎 Search 🔊 Folders 💷 -                                                                                                    |
| Folders     X     Name       ComPlus Applications     Com. freescale. core. ide. colt. toolchain_1.6.2.FSL_b15_2105-A22       Dell     Com. freescale. core. ide. com. ide. com. id | Address 🛅 C:\Program Files\Freescale\CW MCU v10.1\eclipse\plugins                                                                                                    |
| ComPlus Applications Dell ComPlus Applications Dell Dell DiFX ComPlus Applications DifX ComPlus Applications DifX DifX DifX DifX DifX DifX DifX DifX                                                                                                    | Folders X Name 🔺                                                                                                    |
| Com. freescale. core.ide.openInExplorer_1.0.2.FSL_b15_2105-A22     Com. freescale. core.ide.openPath.nl1_1.0.100.FSL_b15_2105-A22     Com. freescale. core.ide.openPath_1.0.100.FSL_b15_2105-A22                                                                                                    | ComPlus Applications       Com.Freescale.core.ide.cdt.toolchain_1.6.2.FSL_b15_2105-A22         Dell       Com.Freescale.core.ide.changewizard_1.0.3.FSL_b15_2105-A22         DiFX       Com.Freescale.core.ide.core.ide.commadLineDriver.rl.2.0.1.FSL_b15_2105-A22         DiFX       Com.Freescale.core.ide.compositeComporter.rl.1.2.0.1.FSL_b15_2105-A22         FreeRIP3       Com.Freescale.core.ide.compositeComporter.rl.1.8.4.FSL_b15_2105-A22         CodeWarrior for Microcor       CodeWarrior for Microcor         CodeWarrior for Microcor       CodeWarrior for Microcor         CodeWarrior for S12(X)       Com.Freescale.core.ide.dropSupport.rl.1.1.0.FSL_b15_2105-A22         Com.Freescale.core.ide.dropSupport.rl.1.1.4.FSL_b15_2105-A22       Com.Freescale.core.ide.dropSupport.rl.1.1.0.0.FSL_b15_2105-A22         CodeWarrior for Microcor       CodeWarrior for Microcor       CodeWarrior for Microcor         CodeWarrior for Microcor       Com.Freescale.core.ide.dropSupport.rl.1.1.0.0.FSL_b15_2105-A22       Com.Freescale.core.ide.generateMakefies.nl1_1.0.0.FSL_b15_2105-A22         Com.MCU v10.0       Com.Freescale.core.ide.inewerDife.ml1_1.0.0.FSL_b15_2105-A22       Com.Freescale.core.ide.newExternalFile.nl1_1.0.0.FSL_b15_2105-A22         Documentation       Documentation       Com.Freescale.core.ide.newExternalFile.1.1.0.0.FSL_b15_2105-A22         Com.Freescale.core.ide.core.ide.core.ide.openPath.rl1_1.0.2.FSL_b15_2105-A22       Com.Freescale.core.ide.openPath.rl1_1.0.2.FSL_b15_2105-A22 |

**\*Note:** These two plugins are available in CodeWarrior IDE 10.1.8 and newer versions, but can also be used in old CodeWarrior IDE versions like 10.1.5.

For earlier CodeWarrior IDE versions, the user should copy the plugins to the correct locations as described above.

4) Create a New Project "K60\_Make" Go to File->New Bareboard Project

| File Edit Refactor | Navigate Search | Project Run  | MQX Tools Profiler PEMicro Processor Expert                                                                                                    | Wir |
|--------------------|-----------------|--------------|----------------------------------------------------------------------------------------------------|-----|
| New                |                 | Alt+Shift+N  | Jinux/uClinux Application Project                                                                                                    |     |
| Open Path          |                 | Ctrl+Shift+A | MQX 3.7 Project                                                                                                    |     |
| Open File          |                 |              | 🙉 Bareboard Project                                                                                                    |     |
| Close              |                 | Ctrl+W       |                                                                                                    | _   |
| Close All          |                 | Ctrl+Shift+W |                                                                                                    |     |
| 🗐 Save             |                 | Ctrl+S       | 💕 Source Folder                                                                                                    |     |
| Save As            |                 |              | Folder                                                                                                    |     |
| Save All           |                 | Ctrl+Shift+S | C Source File                                                                                                    |     |
| Revert             |                 |              | h Header File                                                                                                    |     |
|                    |                 |              |                                                                                                    |     |
| Move               |                 |              | 🞯 Class                                                                                                    |     |
| Rename             |                 | F2           | = the children children childr | _   |
| 🗞 Refresh          |                 | F5           |                                                                                                    |     |

# **5)** Select name and location

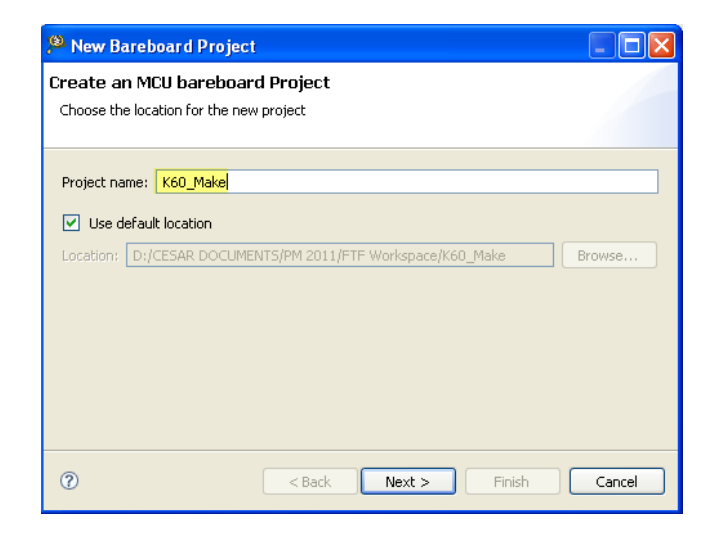

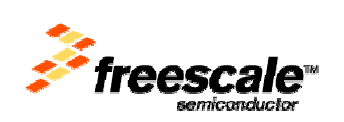

6) Select device

| 🔑 New Bareboard Project                                                                                                    |  |  |  |
|----------------------------------------------------------------------------------------------------|--|--|--|
| Devices<br>Select the derivative or board you would like to use                                                                                                    |  |  |  |
| <ul> <li>ColdFire Vx Tower Boards</li> <li>HCS08</li> <li>K10 Family</li> <li>K20 Family</li> <li>K30 Family</li> <li>K40 Family</li> <li>K60 Family</li> <li>K60 Family</li> <li>MK60N256VMD100</li> <li>MK60X256VMD100</li> </ul> |  |  |  |
| ? < Back Next > Finish                                                                                                    |  |  |  |

7) Select connection and click Finish

| 🏴 New Bareboard Project                                                                                                    |        |
|----------------------------------------------------------------------------------------------------|--------|
| Connections<br>Choose the connection to use for this project                                                                                                    |        |
| New System      Connection to be used:         PRE USB MultiLink          PRE Open Source JTAG         Segger J-Link      Choose an Existing System      Connect to PRE Open Source JTAG. |        |
| ?     < Back                                                                                                    | Cancel |

\*Note: Notice that for this project we have two configurations The one selected by default is MK60N512VMD100\_INTERNAL\_RAM

| CodeWarrior Projects 🛛                                                                                                    |      |
|----------------------------------------------------------------------------------------------------|------|
| 🔠 🎝 🗇 🔿 👰 📄 🤣 🔎 File Name                                                                                                    |      |
| File Name 🔺                                                                                                    | Size |
| 😑 😂 K60_Make : MK60N512VMD100_INTERNAL_RAM 👻 👘                                                                                                    |      |
| <ul> <li>MK60N512VMD100_INTERNAL_RAM</li> <li>MK60N512</li> <li>MK60N512VMD100_INTERNAL_FLASH</li> <li>MK60N512VMD100_INTERNAL_FLASH</li> <li>Project_Headers</li> <li>Project_Settings</li> <li>Sources</li> </ul> |      |

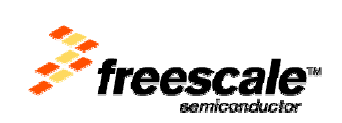

8) Generate makefiles for the launch configuration MK60N512VMD100\_INTERNAL\_FLASH

#### \*Note:

- The workspace is C:\TEMP\FTF Workspace
- The project is at C:\TEMP\FTF Workspace\K60\_Make, where .project and .cproject are located
- The project has two launch configurations: MK60N512VMD100\_INTERNAL\_FLASH and MK60N512VMD100\_INTERNAL\_RAM
- The tool ecd.exe is located in C:\Program Files\Freescale\CW MCU v10.1\eclipse
- **9)** Open **Command prompt** and enter the directory where ecd.exe file is located

Type the following:

Cd C:\Program Files\Freescale\CW MCU v10.1\eclipse

#### 🗪 Command Prompt

licrosoft Windows XP [Version 5.1.2600] (C) Copyright 1985-2001 Microsoft Corp.

C:\>cd C:\Program Files\Freescale\CW MCU v10.1\eclipse

:\Program Files\Freescale\CW MCU v10.1\eclipse>

## **10)** Invoke the following commands

ecd.exe -generateMakefiles -project
"C:\TEMP\FTF Workspace\K60\_Make" -config
MK60N512VMD100\_INTERNAL\_FLASH

#### \*Note:

#### If you get the following error:

C:\Program Files\Freescale\CW MCU v10.1\eclipse>ecd.exe -generateMakefiles -pro ect "C:\TEMP\FIF Workspace\K60\_Make" -config MK60N512UMD100\_INTERNAL\_FLASH Warning: Unknown argument: Workspace\K60\_Makeö Error: No project was found in ôC:/TEMP/FIF

You probably copied and pasted the line above. To fix it you need to delete and retype the quotation marks in the path, they are not recognized correctly when copied and pasted.

## It takes some seconds for the IDE to launch:

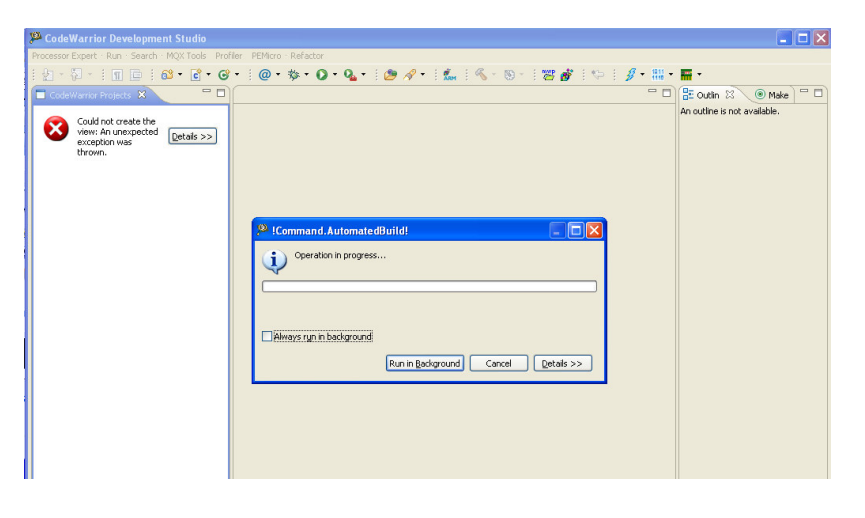

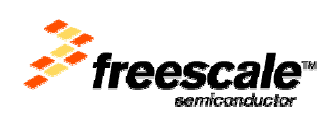

Command prompt message:

"Makefiles generated successfully for build configuration MK60N512VMD100\_INTERNAL\_FLASH"

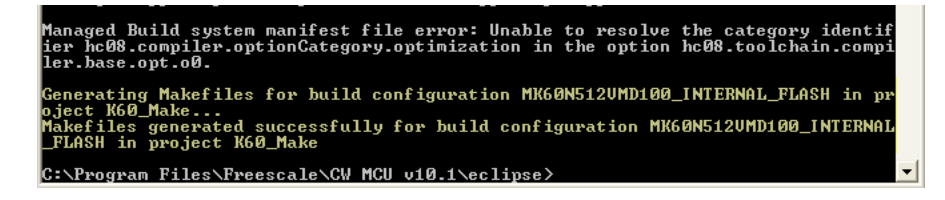

**11)** After the command is finished, the makefiles (makefile, \*.mk) are located in

 $\texttt{C:\TEMP\FTF}$ 

Workspace\K60\_Make\MK60N512VMD100\_INTERNA L\_FLASH

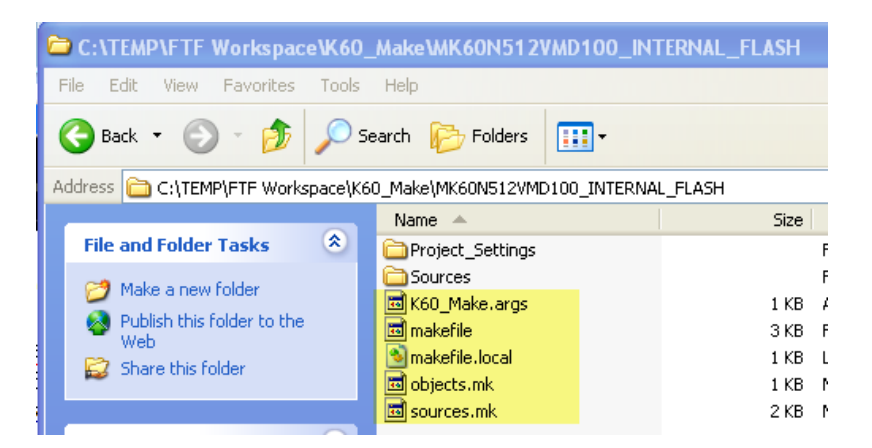

**12)** Generate makefiles for all of the project launch configurations (use –allConfigs)

**\*Note:** This example assumes the same workspace and project location as in the previous example

**13)** Invoke the following command in a Command Prompt window:

```
ecd.exe -generateMakefiles -project
"C:\TEMP\FTF Workspace\K60_Make" -allConfigs
```

**\*Note**: to avoid any copy and paste errors it is recommended to retype the line above

Generating Makefiles for build configuration MK60N512UMD100\_INTERNAL\_RAM in proj ect K60\_Make... Makefiles generated successfully for build configuration MK60N512UMD100\_INTERNAL \_RAM in project K60\_Make Generating Makefiles for build configuration MK60N512UMD100\_INTERNAL\_FLASH in pr oject K60\_Make... Makefiles generated successfully for build configuration MK60N512UMD100\_INTERNAL \_FLASH in project K60\_Make

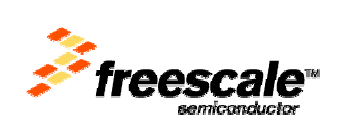

**14)** After the command is finished, the makefiles for the two configurations are located in the respective subfolders

# MK60N512VMD100\_INTERNAL\_FLASH

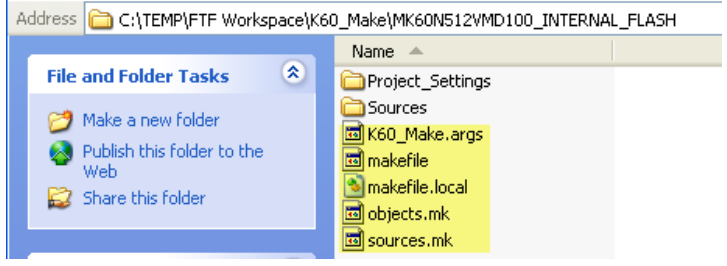

# MK60N512VMD100\_INTERNAL\_RAM

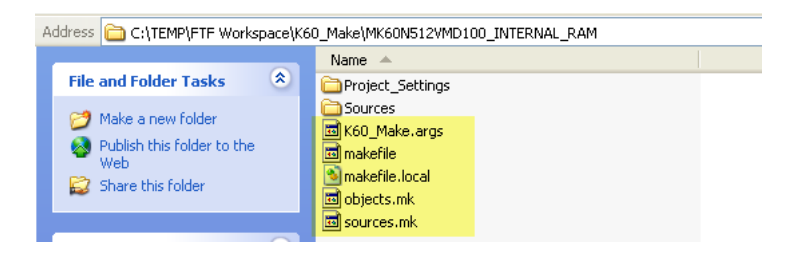

## 15) Makefile.local

In CW MCU v10.1 this file was introduced so that we can have portable make files.

If you need to move the project folder/path or if you want to use another CodeWarrior installation folder you can edit this file by opening it in Notepad.

| 📮 makefile. local - Notepad                                                                                                    |            |
|----------------------------------------------------------------------------------------------------|------------|
| File Edit Format View Help                                                                                                    |            |
| <pre>####################################</pre>                                                                                                    | :he<br>bes |
| export Gnu_Make_Install_DirEnv=\$(CWInstallLocationEnv)/gnu/bin<br>export ProjDirPath=C:/TEMP/FTF Workspace/K60_Make<br>export CWInstallLocationEnv=C:/Program Files/Freescale/CW MCU v10.1<br>export MCUToolsBaseDirEnv=\$(CWInstallLocationEnv)/MCU<br>export ARM_ToolsDirEnv=\$(CWInstallLocationEnv)/MCU/ARM_Tools/Command_Line_Tools |            |

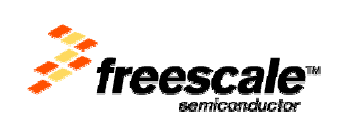

# **Run Makefiles from command line**

1) Open a Command Prompt

#### You can go to Start->Run Type: cmd

| Run   | ? 🔀                                                                                                    |
|-------|----------------------------------------------------------------------------------------------------|
| -     | Type the name of a program, folder, document, or<br>Internet resource, and Windows will open it for you. |
| Open: | cmd 🗸                                                                                                    |
|       | OK Cancel Browse                                                                                         |

# Command prompt should open

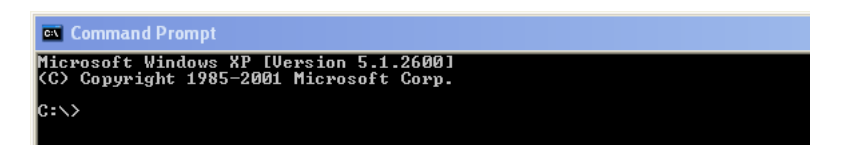

**2)** Go to the workspace folder where the project's makefiles are located

## Type:

Cd C:\TEMP\FTF Workspace\K60\_Make\MK60N512VMD100\_INTERNA L\_FLASH

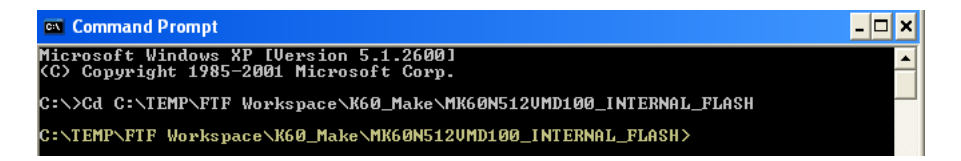

Export an environment variable for

"{CW INSTALL PATH}\gnu\bin" path

Example: MCU\_BIN= C:\Program Files\Freescale\CW MCU v10.1\gnu\bin

# **3)** On the command prompt type:

Set MCU\_BIN= "C:\Program Files\Freescale\CW MCU v10.1\gnu\bin"

C:\TEMP\FTF Workspace\K60\_Make\MK60N512UMD100\_INTERNAL\_FLASH>Set MCU\_BIN= "C:\Pı ogram Files\Freescale\CW MCU v10.1\gnu\bin"

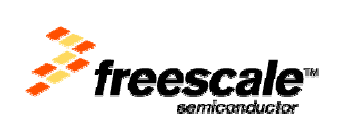

**4)** Go to the workspace folder where the project's makefiles are located and run the following commands:

 $MCU BIN \make.exe clean \rightarrow$ to clean the project C:\TEMP\FIF Workspace\K60\_Make\MK60N512UMD100\_INTERNAL\_FLASH>Set MCU\_BIN= "C:\Pr ogram Files\Freescale\CW MCU v10.1\gnu\bin" C:\TEMP\FTF\_Workspace\K60\_Make\MK60N512UMD100\_INTERNAL\_FLASH>%MCU\_BIN%\make.exe clean Clean "C:/Program Files/Freescale/CW MCU v10.1/gnu/bin/rm" -f ./Sources/main.obj ./P roject\_Settings/Startup\_Code/kinetis\_sysinit.obj ./Sources/main.obj" ./Project\_Se ttings/Startup\_Code/kinetis\_sysinit.d K60\_Make.afx "./Sources/main.obj" "./Pr oject\_Settings/Startup\_Code/kinetis\_sysinit.obj" "K60\_Make.afx" K60\_Make.afx ./Sources/main.obj ./Project\_Settings/Startup\_Code/kinetis\_sysinit.obj K60\_Mak .afx %MCU BIN%\make.exe  $\rightarrow$ to build the project C:\TEMP\FTF\_Workspace\K60\_Make\MK60N512UMD100\_INTERNAL\_FLASH>%MCU\_BIN%\make.exe Regenerating dependency file: Project\_Settings/Startup\_Code/kinetis\_sysinit.d' Regenerating dependency file: Sources/main.d' Building file: ../Sources/main.c' Invoking: ARM Compiler' (C:/Program Files/Freescale/CW MCU v10.1/MCU/ARM\_Tools/Command\_Line\_Tools/mwccar (" -gccinc @@"Sources/main.args" -o "Sources/main.obj" -c "../Sources/main.c" -M -gccdep Finished building: ../Sources/main.c' , ' Building file: ../Project\_Settings/Startup\_Code/kinetis\_sysinit.c' 'Invoking: ARM Compiler' "C:/Program Files/Freescale/CW MCU v10.1/MCU/ARM\_Tools/Command\_Line\_Tools/mwccar m" -gccinc @@"Project\_Settings/Startup\_Code/kinetis\_sysinit.args" -o "Project\_Se ttings/Startup\_Code/kinetis\_sysinit.obj" -c "../Project\_Settings/Startup\_Code/ki netis\_sysinit.c" -MD -gccdep 'Finished building: ../Project\_Settings/Startup\_Code/kinetis\_sysinit.c'

netis\_sysinit.c" -HW -gccdep 'Finished building: ../Project\_Settings/Startup\_Code/kinetis\_sysinit.c' 'Building target: K60\_Make.afx' 'Invoking: ARM Linker'

"C:/Program Files/Freescale/CW MCU v10.1/MCU/ARM\_Tools/Command\_Line\_Tools/mwldar m" Q@"KKM\_Make\_awgs"--o\_"K60\_Make.afx" "Finished building target: K60\_Make.afx"

C:\TEMP\FTF\_Workspace\K60\_Make\MK60N512UMD100<u>\_INTERNAL\_FLASH></u>

**5)** Go to the project path and confirm that the binary file was created

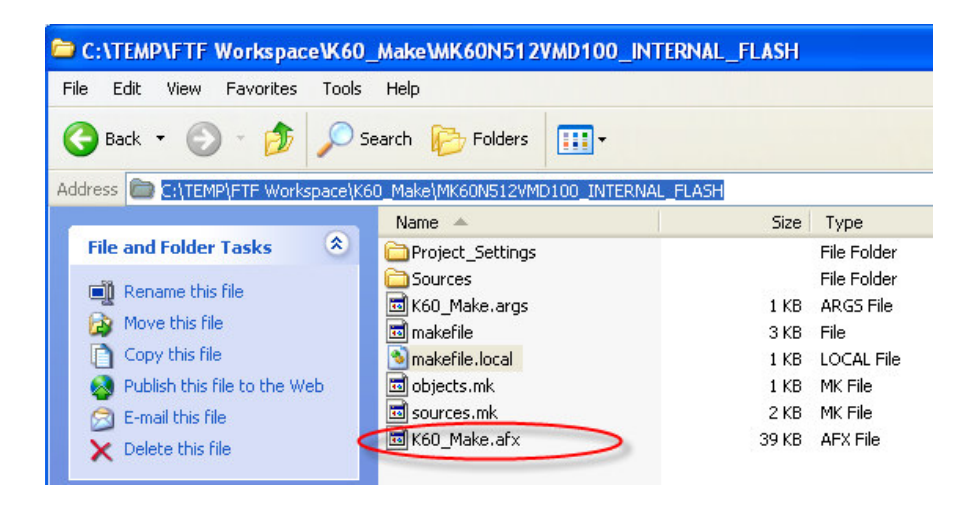

We have finished this lab.